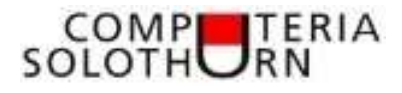

## Textdokumente mit Excel Pendenzenliste / Todo-Liste

Für Zahlen EXCEL, für Texte Word!

Diese Aussage ist nicht immer richtig. Oft sind Dokumente mit überwiegend Textinhalten mit Excel besser bearbeitbar. Verschiedene Formatierungen lassen vielfältige Sortier-, Filter- und andere Funktionen zu.

Eine viel genutzte Anwendung ist die Erstellung von Adresslisten. Nun möchten wir uns mit der Erstellung einer Pendenzenliste befassen.

Eine Pendenzenliste ist grundsätzlich eine Datenbank, welche aus Datensätzen besteht. Jede Pendenz bildet einen Datensatz. In einem Excel-Blatt, welches aus Zeilen und Spalten besteht, bildet jede Zeile einen Datensatz. Die Spalten beinhalten die verschiedenen Komponenten des Datensatzes. Eine Pendenzenliste ist genauso aufgebaut.

Vorgehen:

Öffne ein leeres Excel-Sheeet

In der Zeile 1 Setzen wir die Titel der Komponenten einer Pendenzenliste ein (zum Beispiel):

|   | Α  | В       | С   | D       | E   | F      | G        | н |
|---|----|---------|-----|---------|-----|--------|----------|---|
| 1 | Nr | erfasst | Kat | Pendenz | wer | Termin | erledigt |   |
| 2 |    |         |     |         |     |        |          |   |
| 3 |    |         |     |         |     |        |          |   |
| 3 |    |         |     |         |     |        |          |   |

Beim Einfügen von Text macht Excel keine Zeilenumbrüche und übernimmt den Inhalt über die Zelle hinaus in die Nachbarszellen. Haben diese einen Inhalt, versteckt sich der eingegebene Text im Hintergrund. Wir müssen Excel nun mitteilen, dass

• Ein Zeilenumbruch vorzunehmen ist, sollte der Text in der Zelle nicht genügend Platz vorfinden.

• Die Höhe der Zeile angepasst werden muss, sobald ein Zeilenumbruch stattgefunden hat.

Wir markieren die ganze Tabelle durch Klicken auf das kleine Dreieck oben links

Nun wählen wir:

- Format Zeilenhöhe automatisch anpassen
- Textumbruch (ABC mit Pfeil, unterhalb von "überprüfen)

| Datei   | Star    | t          | Ein    | fügen |     | Seite   | slayou | t          | Form | ein | Daten  | 0           | serprüfe | 1   |       | Hilfe |    | 1972.2 | in the   | -        | 0.0225  |    |             | 1.2     |                                      |
|---------|---------|------------|--------|-------|-----|---------|--------|------------|------|-----|--------|-------------|----------|-----|-------|-------|----|--------|----------|----------|---------|----|-------------|---------|--------------------------------------|
|         | 1       |            | Calibi | ri    |     | -       | 14 -   | A.         | θ,   | -   | = (3)  | 影-          | 群        | Dat | um.   |       | -  | THE A  | in Tabel | Forma    | heren - | 9  | integen -   | m.      | 27                                   |
| Einfüg  | m 🥑     |            | F      | κIJ   | зĪ  | Ξ.      | \$     | - <u>A</u> | 1    |     | E #    | <u>a</u> 22 | 調 -      | 82  | - % " | a 18  | 57 | ILE Z  | ellenfor | matuori  | eden e. | 1  | firmat +    | 0.      | Sertieren und Such<br>Filtern + Auro |
| Switche | natioge | r <u>5</u> |        |       | Sth | rittait |        |            | - 64 |     | Austic | ntung       | 1        | sk: | Zahi  |       | 19 |        | tem      | itvortag | m       |    | Zellengröße |         |                                      |
| 84      |         | •          |        | 90 -  | 140 | fr      |        |            |      |     |        |             |          |     |       |       |    |        |          |          |         |    | Zeilenhöh   | e       |                                      |
| 31      | A       |            |        | 8     |     |         | с      |            | D    |     | ε      |             | Ŧ        |     |       | 3     |    | н      |          | 10       | 14      | J. | Zeilenhöh   | e sutom | itison impassen                      |

Nun erfassen wir zwei Pendenzen. Die Feldinhalte könnten wie folgt aussehen:

1 NI

| đ | Α  | 8          | с                | D                                                                                                    | Ε    | F          | G        |
|---|----|------------|------------------|----------------------------------------------------------------------------------------------------|------|------------|----------|
| 1 | Nr | erfasst    | Pendenz          | Lösung                                                                                                    | wer  | Termin     | erledigt |
| 2 | 1  | 01.01.2020 | Internet         | Kontaktpersonen für den Verein und für Anfragen per<br>Internet müssen klar getrennt werden.<br>Bei allen Mitgliedern abklären. Formular mit<br>Angaben "vorher" und "nachher" an alle Mitglieder.       | Hans | 10.06.2021 |          |
| 3 | 2  | 12.01.2021 | Statutenrevision | Ueberarbeiten der bestehenden Statuten.<br>Verschiedene Artikel sind veraltet und müssen<br>zwingend den heutigen Gegebenheiten angepasst<br>werden. Kompetenzen und Vertretung des Vereins<br>abklären. | Sepp | 30.06.2022 |          |

Bei richtiger Formatierung haben sich die Spaltenhöhen der nötigen Gösse angepasst. Ansonsten kann mit:

- Alles markieren (siehe oben)
- Doppelklick auf die Zeilengrenze zwischen 1 und 2

eine manuelle Anpassung vorgenommen werden.

Nun teilen wir Excel mit, dass es sich hier um eine Datenbank, oder eine sogenannte Tabelle handelt. Klick in die Tabelle und wähle -Einfügen –Tabelle.

| Datei Start<br>PivotTable Empfoh<br>PivotTa | Einfügen | Seite<br>10<br>Ilustrationen | Formeln Daten | Ubergrüfen Ansicht | Katen ProtChart | 3D-<br>Karter -<br>Touren | Linie State Gewinn/<br>Spatklines | 國 Datemochnitt<br>聞Zeitachse<br>Filter | © Linit<br>• |
|---------------------------------------------|----------|------------------------------|---------------|--------------------|-----------------|---------------------------|-----------------------------------|----------------------------------------|--------------|
| 13. *                                       | 3        | 1.6.3                        | 0.06.2022     |                    |                 |                           |                                   |                                        |              |
| al A                                        | в        |                              | c             | D                  |                 |                           | E                                 | E (                                    | 6            |

Das Hinzufügen einer Ergebniszeile lässt verschiedene nützliche Auswertungen zu:

| Datei Start Einf    | ägen Seitenlayout Formeln      | Daten        | Überprüfen            | Ansicht       | Hi  | fe Tabellenentwi                  | urf                    |                         |
|---------------------|--------------------------------|--------------|-----------------------|---------------|-----|-----------------------------------|------------------------|-------------------------|
| Tabellennames       | Mit Pivot Table zusammenfassen | 同            | m                     | 1             | 田   | - Kopfzeile                       | rate Spalte            | 🧭 Schaltfläche "Filter" |
| Tabelle36           | Duplikate entfernen            | Datenschnitt | Esportieren           | Aktualicieten | 100 | <ul> <li>Ergebnisseile</li> </ul> | Letzle Spaite          |                         |
| Tabellengröße andem | 🖓 In Bereich konvertieren.     | einfügen     | *                     | -             | 53  | Gebänderte Zeilen                 | Gebänderte Spalten     |                         |
| Elgenschaften       | Topis                          |              | Externe Tabeliendaten |               |     |                                   | Tabellenformatoptioner | ¥                       |

Bei einer Pendenzenliste macht es sicher Sinn, wenn verfallene Termine speziell gekennzeichnet werden. Wie gehen wie folgt vor:

Termine in Spalte F, Zeile 1 + 2 Markieren – Start – bedingte Formatierung – Regeln zum Hervorheben der Zelle – kleiner als – vorgeschlagenes Datum ersetzten mit =heute().

| -  | 1.00 |            |                    | and the second second se |       |            |            |
|----|------|------------|--------------------|----------------------------------------------------------------------------------------------------|-------|------------|------------|
| 1  | N-I  | erfasst *  | Pendenz            | • Lösung •                                                                                                    | wer + | Termin -   | erledig -  |
| 2  | 1    | 01.01.2017 | Internet           | Kontaktpersonen für den Verein und für Anfragen per Internet müssen klar getrennt werden.<br>Formular mit Angebden "Vorher" und "Nachher" an alle Mitglieder                                                                                                    | Hans  | 31.12.2018 | 15.12.2018 |
| 3  | 2    | 12.01.2018 | Statutenrevision   | Ueberarbeiten der bestehenden Statuten. Verschiedene Artikel sind veraltet und müssen<br>zwingend den heutigen Gegebenheiten angepasst werden.<br>Kompetenzen und Vertretung des Vereins vorgängig abklären, bestehende Lösung entspricht nicht<br>mehr den heutigen Gegebenheiten. Mitgliederkategorien neu definieren.<br>Aufgaben der Vorstandsmitglieder                                                                                                    | Sepp  | 31.12.2019 | 15.03.2020 |
| 4  | 3    | 05.03,2019 | Mitglieder         | Potentielle Mitglieder müssen noch aquiriert werden. Liste erstellen und verantwortliche Personer<br>bestimmen.                                                                                                    | Sepp  | 14.01.2022 |            |
| 3  | 4    | 20.04.2019 | Clubhaus sanieren  | Diverse Arbeiten stehen an. Arbeiten protokollierten und mit Budget dem Vorstand unterbreiten.                                                                                                    | Kurt  | 15.01.2022 |            |
| 6  | 5    | 30.05.2019 | Jubilaum 2025      | Aktivitäten prüfen<br>Vorschläge auflisten (mit Kosten und Aufwand für Verein)                                                                                                    | Kurt  | 02.08.2023 |            |
| ,  | 6    | 11-11.2019 | Newsletter         | Sinn des Newsletters überprüfen.<br>Was soll verändert werden ?<br>Ev nur noch per E-Mail, oder weiterbin in schriftlicher Form?<br>Häufigkeit, bisher alle 3 Monate                                                                                                    | 5ерр  | 15.10.2021 |            |
| 8  | 7    | 01.12.2019 | Jahresanlass       | in welcher Form soll ein Jahresanlass durchgeführt werden<br>wer trägt die Kosten<br>wer sollte als Sponsor angefragt werden<br>OK zusammentellen                                                                                                    | Hans  | 30.06.2020 | 15.03.2020 |
| 9  | 8    | 01.01.2020 | Vorstandssitzungen | Art der Durchführung<br>Lokalität (Grösse), Häufigkeit                                                                                                    | Kurt  | 31.11.2021 |            |
| 10 | 9    | 13.12.2020 | GV 2022            | Neue Lokalität suchen. Kostenteiler abklären                                                                                                    | Hans  | 31.12.2021 | 30.06.2021 |
| 11 | 10   | 03.03.2021 | Vereinsreise       | Kosten der letzten Reise analysieren, Budget der nächsten Reise mit Vorstand besprechen.<br>Wohin, Vorschläge ausarbeiten.<br>Wie hoch darf die Kostenbeteiligung der Teilnehmer sein                                                                                                    | Peter | 12.08.2023 |            |
| 12 | 10   | 01.01.2017 |                    |                                                                                                    |       | 31.12.2018 |            |

Erfasse deine restlichen Pendenzen. Die Tabelle könnte anschliessend etwa so aussehen

Mit Klick auf das kleine Dreieck in der Kopfzeile können die Pendenzen auf verschiedene Arten sortiert und selektiert werden zB

- Sortiere nach Fälligkeiten (Termin), Erfassungsdatum oder die verantwortlichen Personen
- Filter: Zeig nur die Pendenzen von Hans oder zeig nur die noch nicht erledigten Pendenzen
- usw.

Viel Spass beim Ausprobieren

Für Fragen und Anregungen wende dich bitte an: Martin Hauser, martin.hauser@gawnet.ch